## 1. HACTPOЙKA SQL SERVER EXPRESS EDITION.

Для настройки сервера необходимо запустить «Диспетчер конфигурации SQL Server».

| 🙀 SQL Server Configuration Manager                                                                                                    |                                                                                                    |
|----------------------------------------------------------------------------------------------------|----------------------------------------------------------------------------------------------------|
| <u>К</u> онсоль <u>Д</u> ействие <u>В</u> ид <u>С</u> правка                                                                                                    |                                                                                                    |
| <ul> <li>Диспетчер конфигурации SQL Server (Локал</li> <li>Службы SQL Server 2005</li> <li>Сетевая конфигурация SQL Server 2005</li> <li>Сетевая конфигурация SQL Server 2005</li> <li>Конфигурация собственного клиента SQ</li> <li>Конфигурация собственного клиента SQ</li> <li>Клиентские протоколы</li> <li>Псевдонимы</li> </ul> | Элементы<br>Службы SQL Server 2005<br>Сстевая конфигурация SQL Server 2005<br>Конфигурация собственного клиента SQL |
| • III • •                                                                                                    |                                                                                                    |

Необходимо настроить протоколы для SQLEXPRESS. Ключевым моментом является включение TCP/IP протокола.

| 🙀 SQL Server Configuration Manager                                                                                                    | RE.                                                                 |                                              |  |  |  |
|----------------------------------------------------------------------------------------------------|---------------------------------------------------------------------|----------------------------------------------|--|--|--|
| <u>К</u> онсоль <u>Д</u> ействие <u>Вид С</u> правка                                                                                                    |                                                                     |                                              |  |  |  |
| 🛞 Диспетчер конфигурации SQL Server (Локал                                                                                                    | Имя протокола                                                       | Состояние                                    |  |  |  |
| <ul> <li>Службы SQL Server 2005</li> <li>Сетевая конфигурация SQL Server 2005</li> <li>Протоколы для SQLEXPRESS</li> <li>Конфигурация собственного клиента S</li> <li>Клиентские протоколы</li> <li>Псевдонимы</li> </ul> | Общая память<br>Э Именованные к<br>Э ТСР/IР<br>З ТСР/IР<br>З ТСР/IА | Отключен<br>Отключен<br>Включено<br>Отключен |  |  |  |
|                                                                                                    |                                                                     |                                              |  |  |  |

Далее необходимо открыть окно свойства TCP/IP протокола. Окно свойств протокола вызывается командой «Свойства» из контекстного меню.

| 🙀 SQL Server Configuration Manager                                                                                                    |                                                       |                                                                |                                                     |  |
|----------------------------------------------------------------------------------------------------|-------------------------------------------------------|----------------------------------------------------------------|-----------------------------------------------------|--|
| Консоль Действие Вид Справка                                                                                                    |                                                       |                                                                |                                                     |  |
| <ul> <li>Диспетчер конфигурации SQL Server (Локальный)</li> <li>Службы SQL Server 2005</li> <li>Сетевая конфигурация SQL Server 2005</li> <li>Протоколы для SQLEXPRESS</li> <li>Конфигурация собственного клиента SQL</li> <li>Клиентские протоколы</li> <li>Псевдонимы</li> </ul> | Имя прото<br>Э Общая<br>Э Именов<br>Э ТСР/ГР<br>Э VIA | окола<br>память<br>ванные к<br>Включить<br>Отключит<br>Свойств | Состояние<br>Отключен<br>Отключен<br>Включено<br>Ть |  |
| Открытие окна свойств выбранного объекта.                                                                                                    |                                                       | Справка                                                        |                                                     |  |

Откройте вкладку «IP-адреса» и настройте параметры. Ключевым моментом является установка TCP-порта **1433** у всех IP-адресов.

| Ξ   | IP8                    |                                        | * |
|-----|------------------------|----------------------------------------|---|
|     | ІР-адрес               |                                        |   |
|     | ТСР-порт               |                                        |   |
|     | Активен                | Да                                     |   |
|     | Включено               | Нет                                    |   |
|     | Динамические ТСР-порты |                                        |   |
| Ξ   | IP9                    |                                        |   |
|     | IP-адрес               |                                        |   |
|     | ТСР-порт               |                                        |   |
|     | Активен                | Да                                     |   |
|     | Включено               | Нет                                    |   |
|     | Динамические TCP-порты |                                        |   |
|     | IPAII                  | 88888888888888888888888888888888888888 | - |
|     | ТСР-порт               | 1433                                   | = |
|     | Динамические TCP-порты |                                        | - |
|     |                        |                                        | Ŧ |
| IP  | -адрес                 |                                        |   |
| IP- | -адрес                 |                                        |   |

Далее переходим к конфигурированию собственного клиента SQL. Необходимо выбрать «Клиентские протоколы». Ключевым моментом является включение TCP/IP протокола.

| Имя            | Порядок                                                     | Включено                                                                     |
|----------------|-------------------------------------------------------------|------------------------------------------------------------------------------|
| 🖁 Общая память | ***************************************                     | Отключен                                                                     |
| II TCP/IP      | 1                                                           | Включено                                                                     |
| 4 Именованные  | каналы                                                      | Отключен                                                                     |
|                |                                                             | Отключен                                                                     |
|                |                                                             |                                                                              |
|                |                                                             |                                                                              |
|                |                                                             |                                                                              |
|                | Имя<br>3 Общая память<br>3 ТСР/ІР<br>3 Именованные<br>3 VIA | Имя Порядок<br>З Общая память<br>З ТСР/IР 1<br>З Именованные каналы<br>З VIA |

Далее необходимо открыть окно свойств TCP/IP протокола. Окно свойств протокола вызывается командой «Свойства» из контекстного меню.

| 🙀 SQL Server Configuration Manager                                                                                                    |                                                            |                                                                                         |  |
|----------------------------------------------------------------------------------------------------|------------------------------------------------------------|-----------------------------------------------------------------------------------------|--|
| Консоль Действие Вид Справка                                                                                                    |                                                            |                                                                                         |  |
| <ul> <li>Диспетчер конфигурации SQL Server (Локальный)</li> <li>Службы SQL Server 2005</li> <li>Сетевая конфигурация SQL Server 2005</li> <li>Протоколы для SQLEXPRESS</li> <li>Немигурация собственного клиента SQL</li> <li>Клиентские протоколы</li> <li>Псевдонимы</li> </ul> | Имя проток<br>Общая па<br>Именова<br>ТСР/IР<br>ТСР/IР<br>Т | ола Состояние<br>амять Отключен<br>нные к Отключен<br>Включить<br>Отключить<br>Свойства |  |
| Открытие окна свойств выбранного объекта.                                                                                                    |                                                            | Справка                                                                                 |  |

Ключевым моментом является установка порта по умолчанию 1433.

| Свой | ства: ТСР/ІР                                                       |
|------|--------------------------------------------------------------------|
| Пр   | отокол                                                             |
|      | Общие                                                              |
|      | Включено Да 💌                                                      |
|      | Интервал проверки активность 1000                                  |
|      | Порт по умолчанию 1433                                             |
|      | Проверка активности (Кеер Aliv 30000                               |
|      |                                                                    |
| Вк   | илючено<br>илючить или отключить протокол TCP/IP для этого клиента |
|      | ОК Отмена Применить Справка                                        |

Далее необходимо задать имя псевдонима. Для этого выберите в контекстном меню команду «Создать псевдоним...».

| 🙀 SQL Server C                                                                                                    | onfiguration Manager                                                                                                    | -              |        |          | x      |
|----------------------------------------------------------------------------------------------------|----------------------------------------------------------------------------------------------------|----------------|--------|----------|--------|
| Консоль Деі                                                                                                    | йствие Вид Справка<br>💽 📑 🔽                                                                                                    |                |        |          |        |
| <ul> <li>Диспетчер Г</li> <li>Службы</li> <li>Сетевая</li> <li>Сетевая</li> <li>Прот</li> <li>Конфигу</li> <li>Клие</li> <li>Псев</li> </ul> | конфигурации SQL Server (Локальный)<br>SQL Server 2005<br>конфигурация SQL Server 2005<br>гоколы для SQLEXPRESS<br>/рация собственного клиента SQL<br>ентские протоколы | Имя псевдонима | Сервер | Протокол | Параме |
| Создать новый                                                                                                    | Открыть<br>Создать новый Создать псевдоним                                                                                                    |                |        |          | •      |
| e                                                                                                    | Вид                                                                                                    |                |        | -        |        |
|                                                                                                    | Обновить<br>Экспортировать список                                                                                                    |                |        |          |        |
|                                                                                                    | Справка                                                                                                    |                |        |          |        |

Настройте следующие параметры:

- Имя псевдонима. <Server> имя компьютера, на котором установлен сервер ИнГео.
- Номер порта 1433.
- Сервер. Имя компьютера, на котором установлен сервер ИнГео.

| Псевдо | ним - Новый                  | x                            |
|--------|------------------------------|------------------------------|
| Псев   | доним                        |                              |
|        | бщие                         |                              |
| И      | мя псевдонима                | Server\SQLExpress            |
| n      | орт№                         | 1433                         |
| n      | ротокол                      | TCP/IP                       |
| C      | ервер                        | Server                       |
| Серя   | зер                          |                              |
| Имя    | сервера, на который будет ук | азывать псевдоним            |
|        | ОК Отмена                    | а При <u>м</u> енить Справка |

SQL Server настроен.

| SQL Server Configuration Manager                                                                                                    |                       |        |          |        |
|----------------------------------------------------------------------------------------------------|-----------------------|--------|----------|--------|
| <u>К</u> онсоль <u>Д</u> ействие <u>В</u> ид <u>С</u> правка<br>(=) (2) (2) (3) (3) (3) (3) (3) (4) (4) (4) (4) (4) (4) (4) (4) (4) (4                                                                                    |                       |        |          |        |
| 🔞 Диспетчер конфигурации SQL Server (Локальный)                                                                                                    | Имя псевдонима        | Сервер | Протокол | Парамє |
| <ul> <li>Службы SQL Server 2005</li> <li>Сетевая конфигурация SQL Server 2005</li> <li>Протоколы для SQLEXPRESS</li> <li>Щ Потоколы собственного клиента SQL</li> <li>Клиентские протоколы</li> <li>Псевдонимы</li> </ul> | े ि Server\SQLExpress | Server | tcp      | 1433   |
|                                                                                                    | •                     |        |          | •      |
|                                                                                                    |                       |        |          |        |

## 2. СОЗДАНИЕ БД SQL SERVER

Запустите среду SQL Server Management Studio. В контекстном меню выполните команду «Создать базу данных...».

| 🧏 Среда Microsoft SQL                                          | Server Management Studio Express                                                                                                 |
|----------------------------------------------------------------|----------------------------------------------------------------------------------------------------|
| Файл Правка Вид<br>2015 Файл Правка Вид<br>2016 Создать запрос | Сервис Окно Сообщество Справка                                                                                                   |
| UCUSPENIE/IN UCUSERIO                                          | (PRESS (SQL Server 9.0.3077 - sa)                                                                                                |
| <ul> <li></li></ul>                                            | Создать базу данных<br>Присоединить<br>Восстановить базу данных<br>Восстановить файлы и файловые группы<br>Reports ►<br>Обновить |
| Готово                                                         |                                                                                                    |

Задайте имя новой базы данных. Нажмите кнопку «ОК».

| 🔒 Создание базы данных             |                                     |              |                   |                       |               |  |
|------------------------------------|-------------------------------------|--------------|-------------------|-----------------------|---------------|--|
| Выбор страницы                     | 🕄 Сценарий 🔻 🚺                      | в Справка    |                   |                       |               |  |
| 🚰 Общие                            |                                     |              |                   |                       |               |  |
| Параметры Файловые гоуппы          | группы Имя базы данных: NewDatabase |              |                   |                       |               |  |
|                                    |                                     |              |                   |                       |               |  |
|                                    | <u>В</u> ладелец:                   | <П0          | умолчанию>        |                       |               |  |
|                                    | Использовать г                      | полнотекстов | ое индексирование |                       |               |  |
|                                    |                                     |              |                   |                       |               |  |
|                                    | <u>Ф</u> айлы базы данн             | ыx:          |                   | 1                     |               |  |
|                                    | Логическое имя                      | Тип файла    | Файловая группа   | Начальный размер (МБ) | Авторасшире   |  |
|                                    | NewDatabase                         | Данные       | PRIMARY           | 3                     | 1 МБ, рост не |  |
|                                    | NewDatabase                         | Журнал       | Не применимо      | 1                     | 10 %, рост не |  |
| Соединение                         |                                     |              |                   |                       |               |  |
| Сервер:<br>RUSLANG\SQLEXPRESS      |                                     |              |                   |                       |               |  |
| Соединение:<br>sa                  |                                     |              |                   |                       |               |  |
| Просмотреть свойства<br>соединения |                                     |              |                   |                       |               |  |
| Выполнение                         |                                     |              |                   |                       |               |  |
| Готово                             | •                                   | 11           |                   | До <u>б</u> авить     | ▶<br>Удалить  |  |
|                                    |                                     |              |                   | ОК                    | Отмена        |  |

## 3. СОЗДАНИЕ ИСТОЧНИКА ДАННЫХ ОДВС ДЛЯ БД ИНГЕО

Запустите «Источники данных (ODBC)» из папки «Администрирование» в «Панели управления».

| Пользовательский DSN         Системный DSN         Файловый DS           Дистемные источники данных:         Добавит         Добавит           Имя         Драйвер         Добавит           Удалит         Даалит         Даалит           Настройк         Настройк | драи                                        | веры                      | Трассировка                                             | Пул соединений                                                               | 0 программе                              |
|----------------------------------------------------------------------------------------------------|---------------------------------------------|---------------------------|---------------------------------------------------------|------------------------------------------------------------------------------|------------------------------------------|
| Системные источники данных:<br>Имя Драйвер<br>Добавит<br>Удалит<br>Настройк<br>Системный источник данных ODBC содержит сведения об<br>установке связи с указанным поставщиком данных. Он доступен<br>всем пользователям компьютера, включая службы NT.                | Пользовательский DSN Системный DSN Файловый |                           |                                                         |                                                                              |                                          |
| Имя Драйвер<br>Добавит<br>Удалит<br>Настройк<br>Системный источник данных ОDBC содержит сведения об<br>установке связи с указанным поставщиком данных. Он доступен<br>всем пользователям компьютера, включая службы NT.                                               | истем                                       | ные исто                  | чники данных:                                           |                                                                              |                                          |
| Удалит<br>Настройк<br>Системный источник данных ОDBC содержит сведения об<br>установке связи с указанным поставщиком данных. Он доступен<br>всем пользователям компьютера, включая службы NT.                                                                         | Имя                                         | Драйвер                   | )                                                       |                                                                              | Добавить                                 |
| Настройк<br>Шастройк<br>Системный источник данных ОDBC содержит сведения об<br>установке связи с указанным поставщиком данных. Он доступен<br>всем пользователям компьютера, включая службы NT.                                                                       |                                             |                           |                                                         |                                                                              | <u>У</u> далить                          |
| Системный источник данных ODBC содержит сведения об<br>установке связи с указанным поставщиком данных. Он доступен<br>всем пользователям компьютера, включая службы NT.                                                                                               |                                             |                           |                                                         |                                                                              | <u>Н</u> астройка.                       |
| Системный источник данных ODBC содержит сведения об<br>установке связи с указанным поставщиком данных. Он доступен<br>всем пользователям компьютера, включая службы NT.                                                                                               |                                             |                           |                                                         |                                                                              |                                          |
| Системный источник данных ODBC содержит сведения об<br>установке связи с указанным поставщиком данных. Он доступен<br>всем пользователям компьютера, включая службы NT.                                                                                               |                                             |                           |                                                         |                                                                              |                                          |
| Системный источник данных ODBC содержит сведения об<br>установке связи с указанным поставщиком данных. Он доступен<br>всем пользователям компьютера, включая службы NT.                                                                                               |                                             |                           |                                                         |                                                                              |                                          |
| Системный источник данных ODBC содержит сведения об<br>установке связи с указанным поставщиком данных. Он доступен<br>всем пользователям компьютера, включая службы NT.                                                                                               |                                             |                           |                                                         |                                                                              |                                          |
| установке связи с указанным поставщиком данных. Он доступен<br>всем пользователям компьютера, включая службы NT.                                                                                                    |                                             |                           |                                                         |                                                                              |                                          |
|                                                                                                    |                                             | Систе                     | иный источник ла                                        | анных ODBC солержит сви                                                      | еления об                                |
|                                                                                                    |                                             | Систе<br>устано<br>всем г | мный источник да<br>вке связи с указ<br>пользователям к | анных ODBC содержит сво<br>занным поставщиком дан<br>омпьютера, включая служ | едения об<br>ных. Он доступен<br>:бы NT. |

Создание источника данных БД ИнГео – шаг 1. Нажмите кнопку «Добавить».

| Создание нового источн | ника данных<br><u>В</u> ыберите драйвер, для которого задается | источник. |
|------------------------|----------------------------------------------------------------|-----------|
|                        | Имя                                                            | E 🔺       |
|                        | Microsoft Paradox-Treiber (*.db )                              | E         |
|                        | Microsoft Text Driver (*.txt; *.csv)                           | e         |
|                        | Microsoft Text-Treiber (*.txt; *.csv)                          | e         |
|                        | Microsoft Visual FoxPro-Treiber                                | 1         |
|                        | SQL Native Client                                              | 2 =       |
|                        | SQL Server                                                     | e 🖵       |
|                        | <                                                              | •         |
|                        |                                                                |           |
|                        |                                                                |           |
|                        | < <u>Н</u> азад Готово                                         | Отмена    |

Создание базы данных ИнГео – шаг 2. Выберите «SQL Server» и нажмите кнопку «Готово».

| Создание источника данных для SQL Server |                                                                                                    |                   |  |  |  |
|------------------------------------------|----------------------------------------------------------------------------------------------------|-------------------|--|--|--|
|                                          | Мастер помогает создать источник данных ODBC, который можно<br>использовать для подключения к SQL Server. |                   |  |  |  |
|                                          | Введите имя источника данных для последующих ссылок на него.                                              |                   |  |  |  |
|                                          | <u>И</u> мя: kums                                                                                         |                   |  |  |  |
|                                          | Введите описание и                                                                                        | источника данных. |  |  |  |
|                                          | Описание:                                                                                                 |                   |  |  |  |
|                                          | С каким экземпляром SQL Server требуется соединиться?                                                     |                   |  |  |  |
|                                          | С <u>е</u> рвер: Server\SQLEXPRESS                                                                        |                   |  |  |  |
|                                          |                                                                                                    |                   |  |  |  |
|                                          |                                                                                                    |                   |  |  |  |
|                                          |                                                                                                    |                   |  |  |  |
| Готово Далее > Отмена Справка            |                                                                                                    |                   |  |  |  |

Создание базы данных ИнГео – шаг 3. Введите Ваши данные и нажмите кнопку «Далее».

| Создание источника данных для SQL Server                                                                       |                                                               |  |  |  |
|----------------------------------------------------------------------------------------------------|---------------------------------------------------------------|--|--|--|
|                                                                                                    | Как SQL Server должен проверять подлинность пользователя?     |  |  |  |
|                                                                                                    | 🔘 проверка подлинности учетной <u>з</u> аписи Windows NT      |  |  |  |
|                                                                                                    | проверка подлинности учетной зап <u>и</u> си SQL Server       |  |  |  |
| Чтобы изменить сетевую библиотеку, используемую для связи с<br>SQL Server, нажмите кнопку "Настройка клиента". |                                                               |  |  |  |
| Настройка клиента                                                                                              |                                                               |  |  |  |
|                                                                                                    | Получить параметры, используемые по умолчанию, от SQL Server. |  |  |  |
|                                                                                                    | <u>П</u> ользователь: sa                                      |  |  |  |
| Паро <u>л</u> ь:                                                                                               |                                                               |  |  |  |
|                                                                                                    |                                                               |  |  |  |
| < <u>Н</u> азад Далее > Отмена Справка                                                                         |                                                               |  |  |  |

Создание базы данных ИнГео – шаг 4. Укажите необходимые параметры и нажмите кнопку «Настройки клиента».

| Псевдоним сервера:           | Server\SQLEXPRESS     |           |
|------------------------------|-----------------------|-----------|
| Сетевые библиотеки           | Параметры соединения  |           |
| 🔘 <u>И</u> менованные каналы | Имя сервера:          | Server    |
| <u>T</u> CP/IP               | <u>Fi</u> rm ochoche: |           |
| Multiprotocol                | Динамически определ   | пить порт |
| NWLink IPX/SPX               | Номер порта:          | 1433      |
| AppleTalk                    |                       |           |
| Banyan <u>V</u> INES         |                       |           |
| © V <u>I</u> A               |                       |           |
| 🔘 Другая                     |                       |           |

Введите необходимые параметры и нажмите кнопку «ОК». Затем нажмите кнопку «Далее».

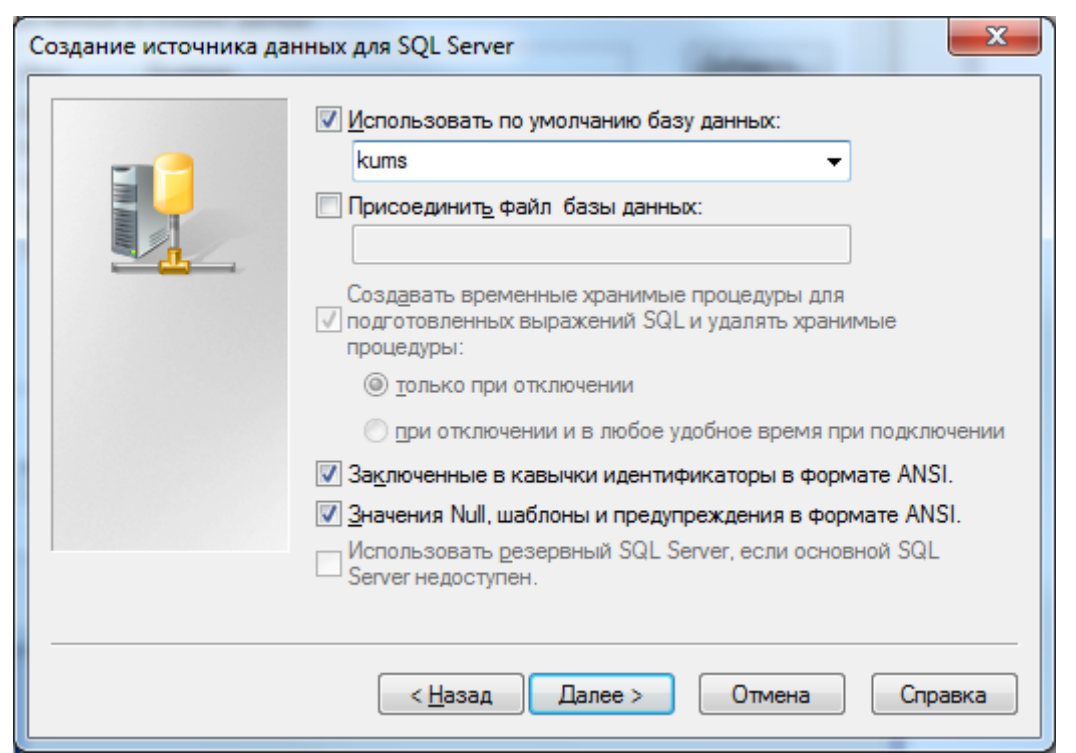

Создание базы данных ИнГео – шаг 5. Укажите Вашу БД для использования по умолчанию. Нажмите кнопку «Далее».

| Создание источника да | нных для SQL Server                                                                                                    |
|-----------------------|----------------------------------------------------------------------------------------------------|
|                       | <ul> <li>Изменить язык системных сообщений SQL-сервера на:</li> <li>Russian</li> <li>Использовать стойкое шифрование данных</li> <li>Выполнять перевод символьных данных</li> <li>Использовать национальные настройки при выводе валюты, чисел, дат и времени.</li> <li>Сохранять длительные запросы в журнал:</li> <li>С:\Users\RuslanG\AppData\Local\Temp\QUERY.I</li> <li>Обзор</li> <li>Записывать статистику драйвера ODBC в журнал:</li> <li>С:\Users\RuslanG\AppData\Local\Temp\STATS.L</li> <li>Обзор</li> </ul> |
|                       | < <u>Н</u> азад Готово Отмена Справка                                                                                                    |

Нажмите кнопку «Готово».

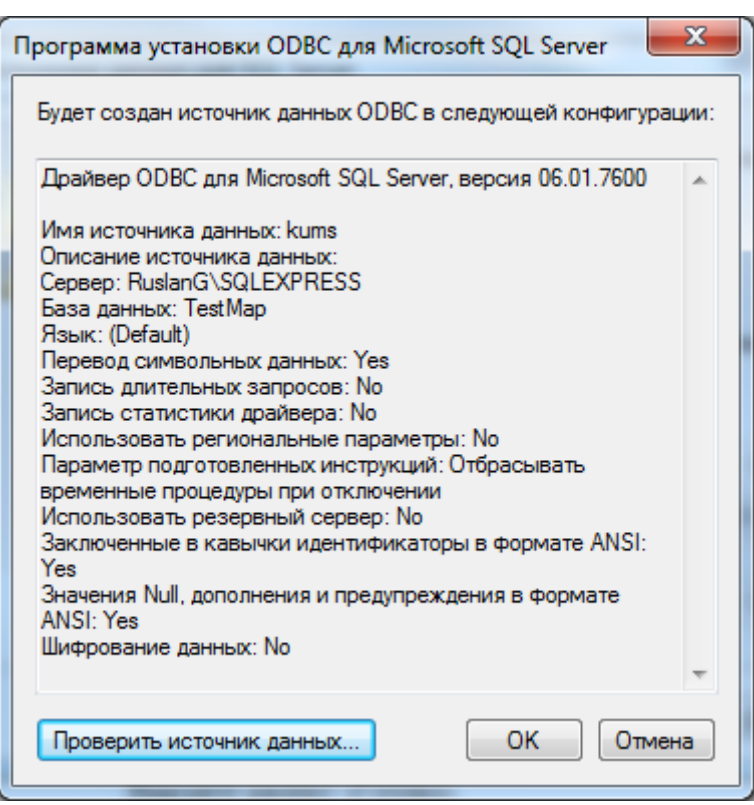

Нажмите кнопку «Проверить источник данных...».

| Проверка источника данных ODBC для SQL Server                                                         | X |  |
|----------------------------------------------------------------------------------------------------|---|--|
| Результаты проверки                                                                                   |   |  |
| Драйвер ODBC для Microsoft SQL Server, версия<br>06.01.7600                                           | * |  |
| Запуск проверок связи                                                                                 |   |  |
| Попытка соединения<br>Соединение установлено<br>Проверка значений параметров<br>Отключение от сервера |   |  |
| ТЕСТ УСПЕШНО ЗАВЕРШЕН!                                                                                |   |  |
|                                                                                                    |   |  |
|                                                                                                    |   |  |
|                                                                                                    |   |  |
| · · · · · · · · · · · · · · · · · · ·                                                                 |   |  |
| ОК                                                                                                    |   |  |

Удостоверьтесь в успешной проверке.

## 4. СОЗДАНИЕ БД ИНГЕО

Запустите сервер данных ИнГео. Выполните команду «Добавить в список...» из меню «База данных».

| Добавление базы данных                                                                                      |  |  |  |  |  |
|----------------------------------------------------------------------------------------------------|--|--|--|--|--|
| <ul> <li>Укажите режим доступа к данным</li> </ul>                                                          |  |  |  |  |  |
| Полный доступ                                                                                               |  |  |  |  |  |
| В этом режиме пользователи будут иметь полный<br>доступ к данным (чтение, изменение, удаление).             |  |  |  |  |  |
| О Только для чтения                                                                                         |  |  |  |  |  |
| В этом режиме пользователи смогут только<br>просматривать содержимое базы данных.                           |  |  |  |  |  |
| Все попытки создания, удаления и внесение<br>изменений будут приводить к ошибке доступа.                    |  |  |  |  |  |
| При работе сервера данных в данном режиме<br>профилипользователей будут записываться в<br>специальный файл. |  |  |  |  |  |
| Укажите <u>п</u> апку, в которой следует размещать<br>профили пользователей:                                |  |  |  |  |  |
| <u>О</u> бзор                                                                                               |  |  |  |  |  |
|                                                                                                    |  |  |  |  |  |
|                                                                                                    |  |  |  |  |  |
|                                                                                                    |  |  |  |  |  |
|                                                                                                    |  |  |  |  |  |
| < Назад Далее > Отмена                                                                                      |  |  |  |  |  |

В появившемся окне нажмите кнопку «Далее».

| Добавление базы данных                                                                                                    |  |  |  |  |  |
|----------------------------------------------------------------------------------------------------|--|--|--|--|--|
| <ul> <li>Укажите способ доступа к растровым файлам</li> </ul>                                                                           |  |  |  |  |  |
| Прямой доступ<br>ГИС ИнГЕО будет самостоятельно открывать<br>растровые файлы.                                                           |  |  |  |  |  |
| в этом режиме неооходимо, чторы каталог с<br>растровыми файлами был доступен в сети.                                                    |  |  |  |  |  |
| Через сервер данных ИнГЕО<br>ГИС ИнГЕО будет осуществлять доступ к растровым<br>файлам посредством обращения к серверу данных<br>ИнГЕО. |  |  |  |  |  |
| В этом режиме нет необходимости открывать доступ к<br>каталогу с растровыми файлами.                                                    |  |  |  |  |  |
| Укажите <u>п</u> апку, в которой расположены растровые<br>Файлы:                                                                        |  |  |  |  |  |
| <u>_</u> бзор                                                                                                    |  |  |  |  |  |
|                                                                                                    |  |  |  |  |  |
|                                                                                                    |  |  |  |  |  |
|                                                                                                    |  |  |  |  |  |
| < Назад Далее > Отмена                                                                                                    |  |  |  |  |  |

Выберите способ доступа к растровым фалам. Нажмите кнопку «Далее».

| Добавление базы данных                           | ? ×                       |  |  |  |
|--------------------------------------------------|---------------------------|--|--|--|
| •>Укажите тип доступа к содержимому базы данных: |                           |  |  |  |
| Microsoft OLE DB                                 | О Драйвер <u>P</u> ARADOX |  |  |  |
| C InterBase                                      | О Псевдоним <u>B</u> DE   |  |  |  |
| <u>С</u> трока                                   |                           |  |  |  |
|                                                  |                           |  |  |  |
|                                                  |                           |  |  |  |
|                                                  |                           |  |  |  |
| ,<br>Построить Пользователь:                     |                           |  |  |  |
| Пароль:                                          |                           |  |  |  |
| Подтверждени                                     | ie:                       |  |  |  |
| Command-timeo                                    | put:                      |  |  |  |
| <br>Заключать имена в кавычки:                   |                           |  |  |  |
| Левая кавычка:  [ Правая кавычка:  ]             |                           |  |  |  |
| < Назад Д.                                       | алее > Отмена             |  |  |  |

При создании БД ИнГео рекомендуется использовать драйвер ODBC (Microsoft OLE DB). Для настройки доступа к БД SQL нажмите кнопку «Построить».

| 🛐 Свойства связи с данными                                                                                                    |  |  |  |  |  |
|----------------------------------------------------------------------------------------------------|--|--|--|--|--|
| Поставщик данных Подключение Дополнительно Все                                                                                                    |  |  |  |  |  |
| Выберите подключаемые данные:                                                                                                    |  |  |  |  |  |
| Поставщики OLE DB                                                                                                    |  |  |  |  |  |
| Microsoft Jet 4.0 OLE DB Provider<br>Microsoft Office 12.0 Access Database Engine OLE DB Provide<br>Microsoft OLE DB Provider for Analysis Services 9.0<br>Microsoft OLE DB Provider For Data Mining Services<br>Microsoft OLE DB Provider for Indexing Service<br>Microsoft OLE DB Provider for ODBC Drivers<br>Microsoft OLE DB Provider for OLAP Services 8.0<br>Microsoft OLE DB Provider for Oracle<br>Microsoft OLE DB Provider for SQL Server<br>Microsoft OLE DB Provider for SQL Server<br>Microsoft OLE DB Simple Provider<br>MSData Shape<br>OLE DB Provider for Microsoft Directory Services<br>SQL Native Client |  |  |  |  |  |
| ۰                                                                                                    |  |  |  |  |  |
| <u>∏</u> anee >>                                                                                                    |  |  |  |  |  |
| ОК Отмена Справка                                                                                                    |  |  |  |  |  |

В появившемся окне «Свойства связи с данными» выберите «Microsoft OLE DB Provider for SQL Server». Для продолжения нажмите кнопку «Далее».

| 🛐 Свойства канала передачи данных                                  |               |               |          |  |  |
|--------------------------------------------------------------------|---------------|---------------|----------|--|--|
| Поставщик данных Соединение Дополнительно Все                      |               |               |          |  |  |
| Для подключения к данным SQL Server укажите следующие<br>сведения: |               |               |          |  |  |
| 1. В <u>ы</u> берите или вв                                        | едите имя сер | вера:         |          |  |  |
| Server\SQLEX                                                       | PRESS         | -             | Обновить |  |  |
| 2. Для входа в серв                                                | зер использов | ать:          |          |  |  |
| <u>в</u> строенную                                                 | безопасност   | ь Windows NT  |          |  |  |
| о следующие                                                        | имя и пароль  | пользователя: |          |  |  |
| <u>П</u> ользовате                                                 | ель: sa       |               |          |  |  |
| Пародь:                                                            |               |               |          |  |  |
| Пустой пароль Разрешить сохранение пароля                          |               |               |          |  |  |
| <ol> <li>Выберите базу данных на сервере:</li> </ol>               |               |               |          |  |  |
| kums 👻                                                             |               |               |          |  |  |
| Присоединить файл базы данных с именем:                            |               |               |          |  |  |
|                                                                    |               |               |          |  |  |
| Используя имя файла:                                               |               |               |          |  |  |
|                                                                    |               |               |          |  |  |
| Проверить соединение                                               |               |               |          |  |  |
| ОК Отмена Справка                                                  |               |               |          |  |  |

Заполните необходимые поля. Server\SQLEXPRESS – имя псевдонима

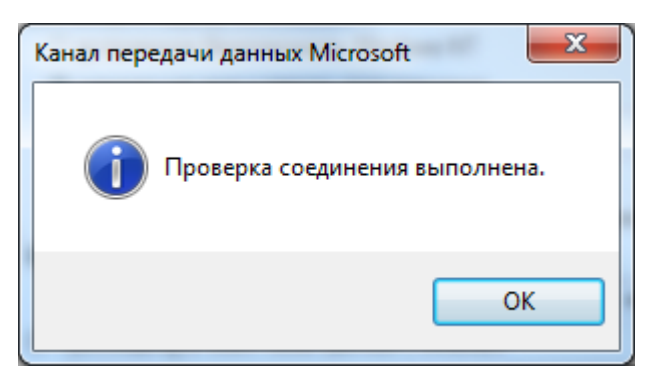

Для проверки соединения нажмите кнопку «Проверить соединение». После успешной проверки нажмите кнопку «ОК».

| Добавление базы дан                                      | ных                                              | ? <mark>×</mark>         |  |  |  |
|----------------------------------------------------------|--------------------------------------------------|--------------------------|--|--|--|
| •>Укажите тип досту                                      | па к содержимому б                               | азы данных:              |  |  |  |
| Microsoft <u>O</u> LE DB                                 |                                                  | Драйвер <u>P</u> ARADOX  |  |  |  |
| C InterBase                                              |                                                  | Тсевдоним <u>B</u> DE    |  |  |  |
| <u>С</u> трока                                           |                                                  |                          |  |  |  |
| Provider=SQLOLED<br>ID=sa;Initial Catalog<br>\SQLEXPRESS | )B.1;Persist Security Ir<br>g=kums;Data Source=: | nfo=False;User<br>Server |  |  |  |
| Построить                                                | Пользователь:                                    | sa                       |  |  |  |
|                                                          | Пароль:                                          | ******                   |  |  |  |
|                                                          | Подтверждение:                                   | *****                    |  |  |  |
|                                                          | Command-timeout:                                 |                          |  |  |  |
| Заключать имена в кавычки:                               |                                                  |                          |  |  |  |
| Левая кавычка: [ Правая кавычка: ]                       |                                                  |                          |  |  |  |
| <                                                        | Назад Далее                                      | > Отмена                 |  |  |  |

Введите имя существующего SQL пользователя и его пароль. Нажмите кнопку «Далее». В появившемся окне выберите драйвер «SQL Server».

| Драйвер BDB | : SQL Serve | er 🔹       | Проверить |
|-------------|-------------|------------|-----------|
| Пара        | метр        | Значен     | ие 🔺      |
| BATCH COU   | NT          | 200        |           |
| BLOB SIZE   |             | 1000000    |           |
| BLOBS TO C  | ACHE        | 1000000    |           |
| DATABASE N  | IAME        |            |           |
| ENABLE BCD  | )           | FALSE      |           |
| ENABLE SCH  | IEMA CACHE  | FALSE      |           |
| LANGDRIVE   | R           |            |           |
| MAX ROWS    |             | -1         |           |
| ODBC DSN    |             | kums       | •         |
| OPEN MODE   |             | READ/WRITE |           |
| RESOLVE SE  | RVER ADD    | . FALSE    |           |
| ROWSET SIZ  | ZE          | 20         |           |
| COLEMA CA   | חוב הום     |            | *         |

Заполните поля «ODBC DSN», «USER NAME», «PASSWORD», где ODBC DSN – имя системного ODBC источника USER NAME – имя существующего SQL пользователя PASSWORD – пароль SQL пользователя.

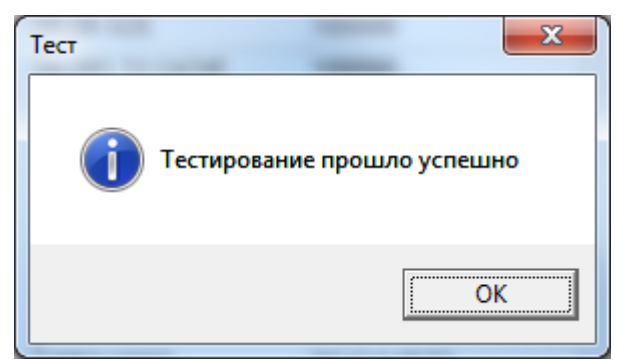

Для проверки подключения нажмите кнопку «Проверить». После успешной проверки нажмите кнопку «Далее».

| 🛷 База данных успешно добавлена в список баз данных                                                               |   |  |  |  |  |
|----------------------------------------------------------------------------------------------------|---|--|--|--|--|
| сервера.                                                                                                    |   |  |  |  |  |
| <ul> <li>Для возврата в программу администрирования сервера<br/>данных ИнГЕО нажмите кнопку "Закрыть".</li> </ul> |   |  |  |  |  |
|                                                                                                    |   |  |  |  |  |
|                                                                                                    |   |  |  |  |  |
|                                                                                                    |   |  |  |  |  |
|                                                                                                    |   |  |  |  |  |
|                                                                                                    |   |  |  |  |  |
|                                                                                                    |   |  |  |  |  |
|                                                                                                    |   |  |  |  |  |
|                                                                                                    |   |  |  |  |  |
| •                                                                                                    |   |  |  |  |  |
|                                                                                                    |   |  |  |  |  |
|                                                                                                    | _ |  |  |  |  |
| < Назад Далее > Закрыть                                                                                           |   |  |  |  |  |

БД добавлена.